## Atividade 2: Distância entre ponto e reta

O objetivo dessa atividade é permitir que o aluno visualize, geometricamente, a distância entre um ponto P e uma reta r, e relacione essa distância com os elementos da fórmula  $d = \frac{|a.x_P + b.y_P + c|}{\sqrt{a^2 + b^2}}$ .

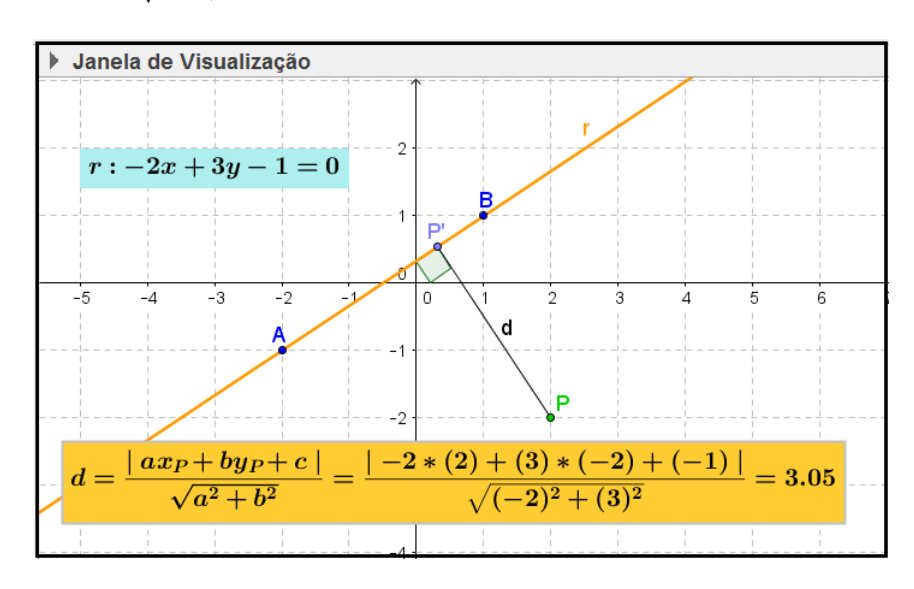

Figura 2: Atividade Distância entre ponto e reta

A dinâmica pode ser obtida deslocando com o mouse, os pontos  $A, B \in P$ . Para construir essa atividade, siga os seguintes passos:

- 1. Abra um novo arquivo no GeoGebra.
- 2. Crie os números  $x_A$ ,  $y_A$ ,  $x_B$ ,  $y_B$ ,  $x_P \in y_P$ .
- 3. Crie os seguintes números:
  - $a = y_A y_B$
  - $b = x_B x_A$
  - $c = x_A y_B x_B y_A$
- 4. Crie os pontos  $A = (x_A, y_A), B = (x_B, y_B) \in P = (x_P, y_P).$
- 5. Crie a reta r: ax + by + c = 0.
- 6. Crie o ponto P' como ponto em r próximo a P.
- 7. Crie o segmento  $d = \overline{PP'}$ .
- 8. Crie o ângulo  $\alpha = A\widehat{P'}P$ .

- 9. Desmarque a propriedade **Exibir Rótulo** para o ângulo  $\alpha$ .
- 10. Defina a propriedade Ângulo Entre: 0° e 180° para o ângulo  $\alpha$ .

| Nome   | Texto              | Condição para Exibir Objeto(s) |
|--------|--------------------|--------------------------------|
| texto1 | Veja figura 3(a)   | $(b \ge 0) \land (c \ge 0)$    |
| texto2 | Veja figura 3(b)   | $(b < 0) \land (c < 0)$        |
| texto3 | Veja figura $3(c)$ | $(b \ge 0) \land (c < 0)$      |
| texto4 | Veja figura 3(d)   | $(b < 0) \land (c \ge 0)$      |
| texto5 | Veja figura 4      |                                |

11. Crie os textos cujas propriedades estão indicadas na seguinte tabela:

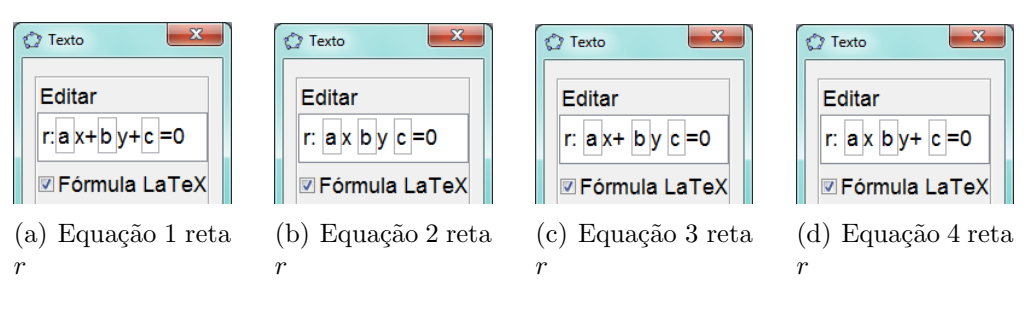

Figura 3: Equações da reta $\boldsymbol{r}$ 

| Texto X                                                                                                    |  |  |
|----------------------------------------------------------------------------------------------------|--|--|
| $\label{eq:constraint} \begin{array}{c} \mbox{Editar} \\ \mbox{d=\displaystyle \frac{\mbox{mid} ax_{P}+by_{P}+c\mid}{\sqrt{a^2+b^2}}= \\ \mbox{\displaystyle \frac{\mbox{mid} a^*(x_{P})+(b)^*(y_{P})+(c)\mbox{\displaystyle}}= \\ \mbox{\displaystyle \frac{\mbox{\displaystyle}}= \\ \mbox{\displaystyle \frac{\mbox{\displaystyle}}= \\ \mbox{\displaystyle \frac{\mbox{\displaystyle}}= \\ \mbox{\displaystyle} \frac{\mbox{\displaystyle}}= \\ \mbox{\displaystyle} \frac{\displaystyle}= \\ \mbox{\displaystyle} \frac{\displaystyle}= \\ \mbox{\displaystyle} \frac{\displaystyle}= \\ \mbox{\displaystyle} \frac{\displaystyle}= \\ \mbox{\displaystyle} \frac{\displaystyle}= \\ \mbox{\displaystyle} \frac{\displaystyle}= \frac{\displaystyle}= \frac{\displaystyle}= \frac{\displaystyle}= \frac{\displaystyle}= \frac{\displaystyle}= \frac{\displaystyle}= \frac{\displaystyle}= \frac{\displaystyle}= \frac{\displaystyle}= \displaystyl$ |  |  |
|                                                                                                    |  |  |

Figura 4: Cálculo da distância entre ponto e reta

12. Posicione os objetos texto1, texto2, texto3 e texto4 na tela de modo que fiquem sobrepostos.